## Formas rápidas de crear un nuevo caso

## Copia del caso anterior

 Aquí puede crear un nuevo caso basado en uno ya existente. Una vez que haga clic en Set Case, se abrirá una pantalla de Búsqueda donde podrá buscar en la lista de casos registrados o por CI.

| Ti | ket Set     |           |              |        |                  |                                    | 23                        |  |  |  |
|----|-------------|-----------|--------------|--------|------------------|------------------------------------|---------------------------|--|--|--|
| ļ  | Case search | CI search |              |        |                  |                                    |                           |  |  |  |
|    | All         |           | 📫 🖻 🔽 Import |        |                  |                                    |                           |  |  |  |
|    | Column      |           | IDSDTICKET   | SOURCE | TICKETSTATUSNAME | TICKET_TITLE                       | TICKET_DESCRIPTION        |  |  |  |
|    | All         |           | 8            | NORMAL | InProgress       | The printer is not detected.       | The printer is not detect |  |  |  |
|    | Printer     |           | 9            | NORMAL | InProgress       | Loss of connection to your router. | The printer connection r  |  |  |  |
|    |             |           | 11           | NORMAL | InProgress       | The printer is not detected.       | The printer is not detect |  |  |  |
|    |             |           | 4            | 1      |                  |                                    | •                         |  |  |  |
|    |             |           |              |        |                  | _SERVICEDES                        | < 🔹 🎺                     |  |  |  |

Haga clic en la casilla de verificación para enumerar todos los casos registrados. O busque por **Columna** y haga clic en 🗷 para encontrar coincidencias.

Resalte un registro y haga clic en el icono para ver **Propietario, Usuario y Manejador** de el caso:

- Propietario: Propietario del caso, primer contacto de soporte.
   Usuario: Usuario que informó del problema.
   Manejador: Funcional, asesor.
- Resalte un registro y haga clic en el icono para revisar el registro del caso.
- Haga clic en la casilla de verificación para activar la importación de datos de un caso existente.
- Seleccione un registro y haga clic en para crear un nuevo caso<sup>1</sup>.
   El nuevo caso tendrá la información del registro seleccionado.
   Asegúrese de que la opción Importar esté seleccionada.

## **Copied data:**

- Descripción
  - Titulo
  - Categoria
  - SLA

| ket number:                                | 20                              |       |         |      |         |       |            |       |      |                | -        |
|--------------------------------------------|---------------------------------|-------|---------|------|---------|-------|------------|-------|------|----------------|----------|
| Select user                                | :                               |       |         | Q    | Attachn | nents |            |       |      |                |          |
| Description                                | :                               |       |         |      | Name    | file  | Descriptio | n     |      |                |          |
| The printer is not detected in peak hours. |                                 |       |         | •    |         |       |            |       |      |                | ×        |
| Title :                                    |                                 |       |         |      |         |       |            |       |      |                | 2        |
| The printer                                | is not detected.                |       |         | Î    |         |       |            |       |      |                |          |
| Detail : Faili<br>Work                     | ng<br>Arrown Count 0<br>SLANAME | TITL  | MAXTIME | NORM | NAME    | DEFIN | NE SERIAL  | BRAND | IDCI | DESCRIPTION    | <u>.</u> |
| 1                                          | Incident_general                | Incie | 480     | 120  |         |       |            |       |      |                | -0       |
| 2                                          | Incident_Major                  | Incie | 480     | 120  |         |       |            |       |      |                | щ        |
| •                                          |                                 |       |         | Þ    |         |       |            |       |      |                |          |
| Urgency : Medium - Impact : High -         |                                 |       |         |      |         |       |            |       |      |                |          |
| Priority : High 🔫                          |                                 |       |         |      |         |       |            |       |      |                |          |
| Is Major:                                  | ]                               |       |         |      |         |       |            | /     | -    | <del>☆</del> 🟹 |          |

## Copiar de la plantilla

Permite crear plantillas de casos o importar plantillas existentes, incluso desde otros administradores.

Para crear una plantilla, haga clic en Zara abrir la pantalla de la plantilla:

| Other user _Set   Public Name   V Password reset.   UsrSrvDsk1 Vint queue blocked                                                                                                    | ase Template |                     |            |      |                                                                                                    |  |  |  |
|----------------------------------------------------------------------------------------------------|--------------|---------------------|------------|------|----------------------------------------------------------------------------------------------------|--|--|--|
| Public     Name     User     Title       Image: Password reset.     UsrSrvDsk1     Print queue blocked                                                                                                    | 2 🗆          | Other user          |            | _Set |                                                                                                    |  |  |  |
| Password reset. UsrSrvDsk1 Print queue blocked                                                                                                    | Public       | Name                | User       |      | Title                                                                                                    |  |  |  |
|                                                                                                    | ~            | Password reset.     | UsrSrvDsk1 |      | Print queue blocked                                                                                                    |  |  |  |
| Print queue blocked UsrSrvDsk1 Description                                                                                                    | $\checkmark$ | Print queue blocked | UsrSrvDsk1 |      | Description                                                                                                    |  |  |  |
| Under Windows, it may happen that the queue<br>for file and data printing become frozen due to<br>a jammed printing trouble and however when<br>you cancel the printing, neither the cancellation<br>nor the nor the waiting print queue works.<br>✓<br>Public<br>✓ Enable |              |                     |            |      | <ul> <li>Under Windows, it may happen that the queue for file and data printing become frozen due to a jammed printing trouble and however when you cancel the printing, neither the cancellation nor the nor the waiting print queue works.</li> <li>✓ Public</li> <li>✓ Enable</li> </ul> |  |  |  |

| Importar caso | Haga clic en el icono 属 para crear una nueva plantilla y haga clic en 🛩 para<br>guardar. |
|---------------|------------------------------------------------------------------------------------------|
| Exportar caso | Haga clic en el icono 📄 para copiar de la plantilla.                                     |

1)

Ticket

From: http://leverit.com/ithelpcenter/ - IT Help Center

Permanent link: http://leverit.com/ithelpcenter/es:archived:quick\_record

Last update: 2021/01/05 18:01

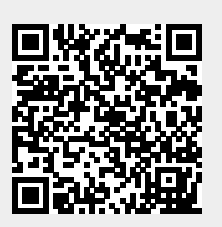